## 第3章 操作手順

・IP アドレスの設定を行った後、5400 エミュレーターの設定は Web ブラウザ経由で行います。

## 3.1 Web ブラウザを使った設定方法

 Web ブラウザのアドレス欄に、5400 エミュレーターのアドレスを入力して Enter キーを押 すと、以下の画面が表示されます。 http://zzz.zzz.zzz.zzz zzz.zzz.zzz.zzz.5400 エミュレーターの IP アドレス 設定を変更するには、管理者モードでログインする必要があります。画面左側の「管理 者」の文字をクリックします。

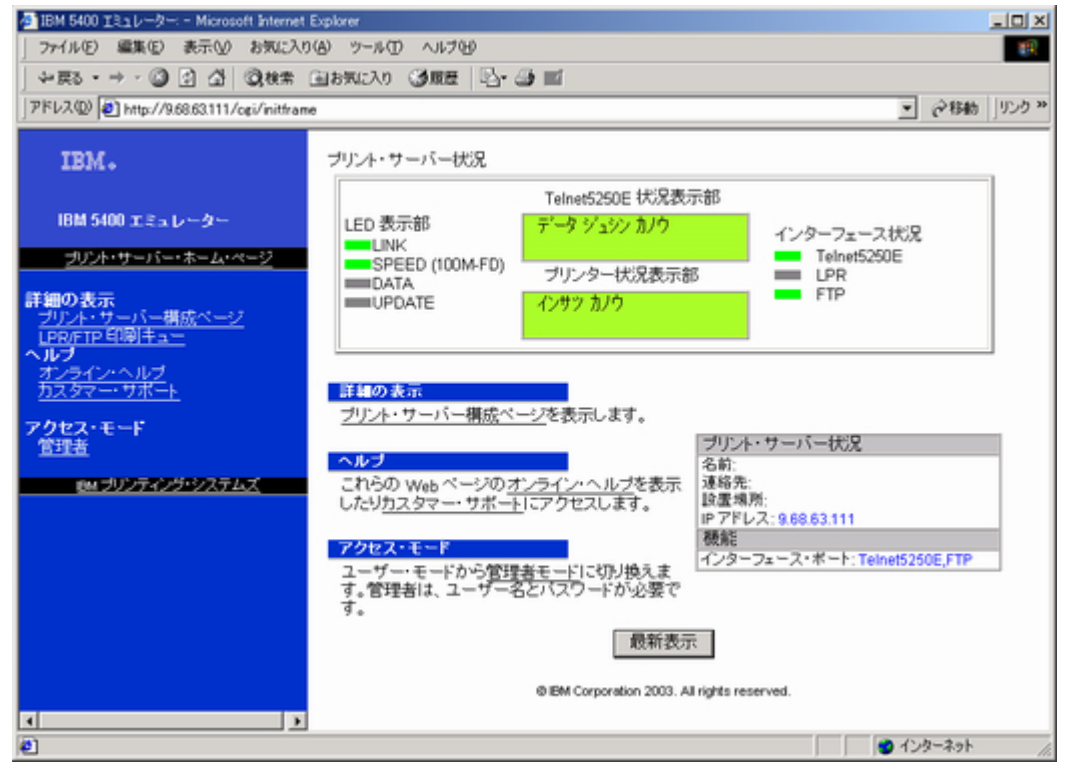

2. ユーザー認証ダイアログボックスが表示されます。

| ネットワークノ    | የአワードの入力              |                 |   | <u> 위</u> × |  |
|------------|-----------------------|-----------------|---|-------------|--|
| <b>?</b> > | ユーザー名とパスワードを入力してください。 |                 |   |             |  |
| 9          | サイト                   | 9.68.63.111     |   |             |  |
|            | 铺坡                    | /cgi/conf/admin |   |             |  |
|            | ユーザー名心                |                 |   |             |  |
|            | パスワード(型)              |                 |   |             |  |
|            | 〒 このパスワードを            | ¥存する(5)         |   |             |  |
|            |                       | 0               | ĸ | キャンセル       |  |

3. 管理者モードでログイン出来ると、画面左側に各設定メニューが表示されます。

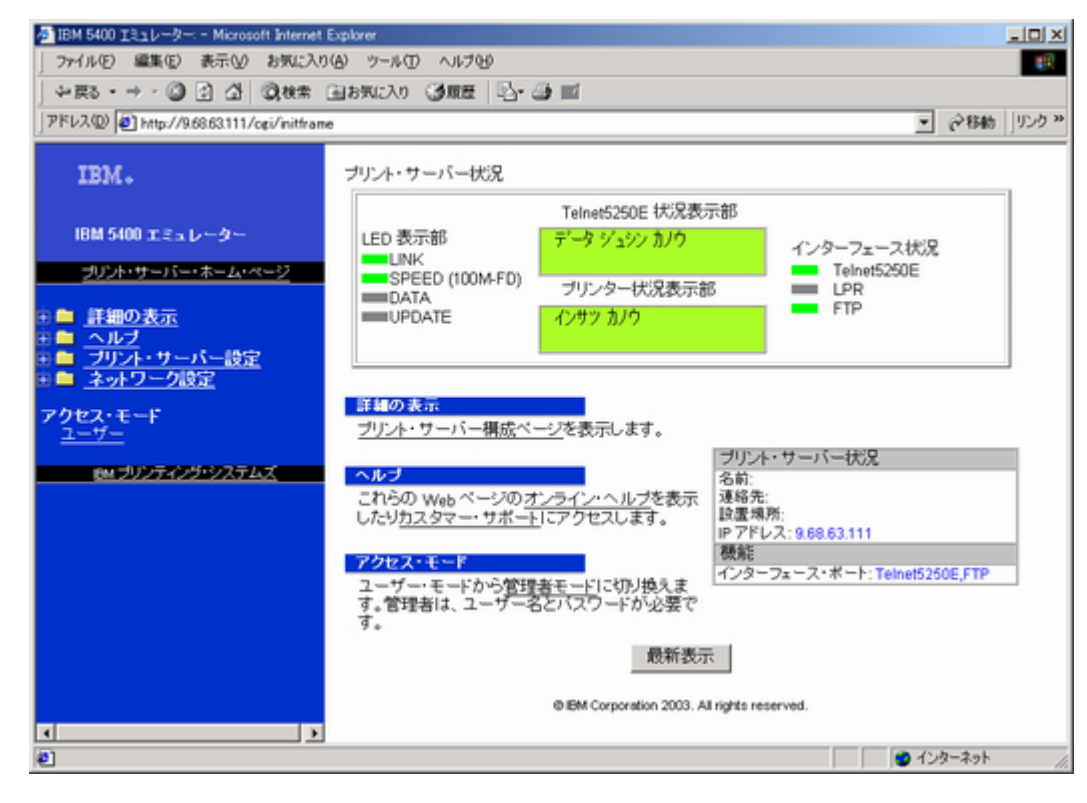

## 3.2 ネットワーク設定の設定

TCP/IP ネットワークに接続するための設定を行います。「ネットワーク設定」の文字をクリッ クすると、「TCP/IP」、「イーサネット」、「Webページ」のメニューが表示されます。

## 3.2.1 「TCP/IP」メニュー

TCP/IPの設定を行います。

● 印刷装置名

5400エミュレーターの印刷装置名を指定します。

| 長さ  | 最大 16 文字                 |
|-----|--------------------------|
| 値   | A-Z、a-z、0-9、.、-、/、@、#、\$ |
| 初期値 | PRINTERNAME              |

● IP アドレス

5400 エミュレーターに割り当てる IP アドレスを指定します。

| 長さ  | 4フィールド      |
|-----|-------------|
| 値   | 0-255       |
| 形式  | n.n.n.n     |
| 初期値 | 192.168.1.4 |

● サブネット・マスク

5400 エミュレーターを接続した環境での、サブネット・マスクを指定します。

| 長さ  | 4フィールド        |
|-----|---------------|
| 値   | 0-255         |
| 形式  | n.n.n.n       |
| 初期値 | 255.255.255.0 |

●デフォルト・ゲートウェイ・アドレス

5400 エミュレーターを接続した環境での、デフォルト・ゲートウェイ・アドレスを指定します。

| 長さ  | 4フィールド      |
|-----|-------------|
| 値   | 0-255       |
| 形式  | n.n.n.n     |
| 初期値 | 192.168.1.1 |

| 🗿 IBM 5400 エミュレーター: - Microsoft Internet Explo                                                                                                    | xer                            |                                  | _10  ×   |
|----------------------------------------------------------------------------------------------------|--------------------------------|----------------------------------|----------|
| 」ファイル(E) 編集(E) 表示(V) お気に入り(A)                                                                                                    | ツール田 ヘルプゼ                      |                                  | 100 E    |
| →戻る・→ / ② ② ঐ ③検索 画お                                                                                                    | 気に入り 🥝原音 🔄 🍰 🖬                 |                                  |          |
| アドレス(1) @ http://9.68.63.111/cgi/initframe                                                                                                    |                                | ▼ 68                             | 動 」リンク » |
| IBM.                                                                                                    | さんローク                          | ана 2                            |          |
| IBM 5400 エミュレーター                                                                                                    | * yr J = y                     | we: ICP/IP                       |          |
|                                                                                                    | 印刷装置名                          | PRINTERNAME                      |          |
| <u></u>                                                                                                    | IP アドレス・                       | 9 .68 .63 .111                   |          |
| 王 🖬 <u>詳細の表示</u><br>王 🖮 ヘルプ                                                                                                    | サブネット・マスク・                     | 255 .255 .0                      |          |
| 主 ブリント・サーバー設定<br>ネットワーク設定                                                                                                    | デフォルト・ゲートウェイ・アドレス・             | 9 .68 .63 .1                     |          |
| □ <u>1000</u><br><u>1000</u><br><u>100</u> | ・<br>* 変更した項目を有効にするためには、<br>送付 | <u>プリント・サーバーの再起動</u> をする必要があります。 |          |
| •                                                                                                    |                                | 🔵 インターネッ                         | rh //.   |

設定変更後、送信ボタンを押します。設定が変更されている場合には、次の画面に切り替わり ます。設定が変更されていない場合には、画面は切り替わりません。

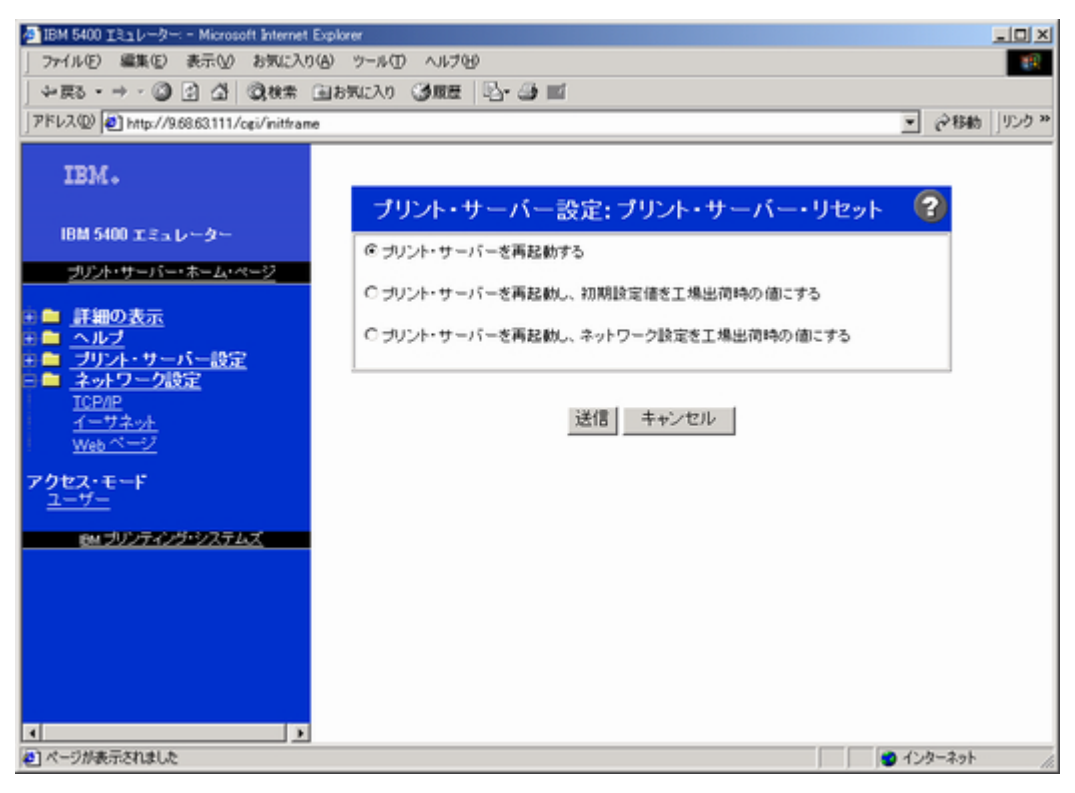

「プリント・サーバーを再起動する」が選択されているのを確認して、再度、送信ボタンを押 します。設定の変更が、5400エミュレータに保存されると、次の画面が表示されるので、再起 動後、他の設定を行います。

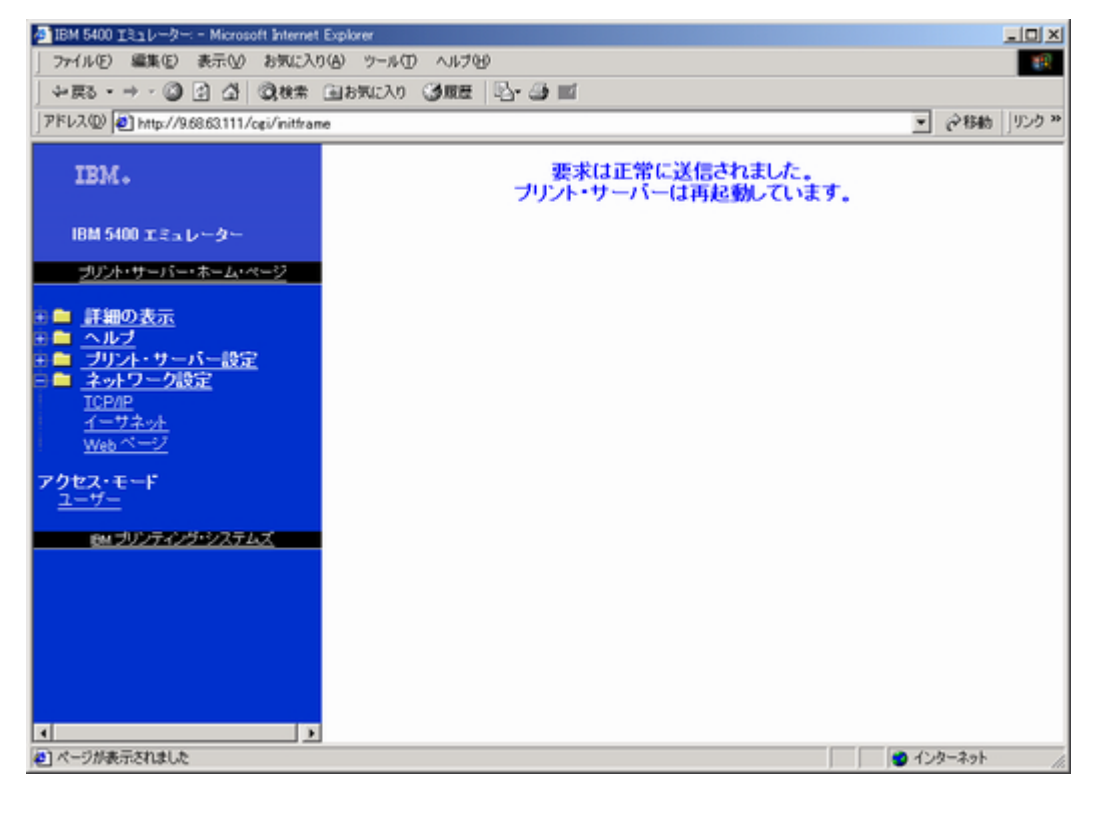